# **Installation und Lizenzierung** Avira Antivirus Premium 2012 / Avira Internet Security 2012

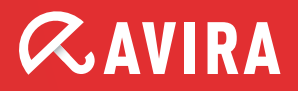

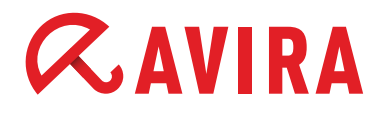

## A. Installation von Avira mit Produktaktivierung

#### Führen Sie bitte folgende Schritte aus:

Verwenden Sie in diesem Beispiel die Avira Internet Security 2012 aus dieser Verpackung.

### 1. Legen Sie die CD ein. Der Avira Assistent sollte automatisch starten. Falls der Start nicht automatisch erfolgt:

- Öffnen Sie bitte Windows Explorer und greifen Sie auf den Inhalt der CD zu.
- Greifen Sie per Doppelklick auf die ausführbare Datei autorun.exe zu.

Bitte wählen Sie aus, ob eine Online-Installation der Version 2012 oder eine Offline-Installation der Vorgängerversion (AV10) erfolgen soll.

### Falls Sie kein CD Laufwerk haben:

Zum Download der Programmdatei gehen Sie bitte auf unsere Webseite www.avira.com und klicken in der oberen Navigationsleiste auf Support. Auf der Supportseite klicken Sie bitte auf Download.

Mit einem Mausklick auf die richtige Avira Software, in diesem Beispiel die Avira Internet Security 2012, wählen Sie die Programmdatei für den Download aus. Speichern Sie das Programm auf der Festplatte (z.B. auf dem Desktop) und starten Sie die Installation durch einen doppelten Mausklick auf die Programmdatei.

- Programmdatei Avira Antivirus Premium 2012: avira\_antivirus\_premium\_de.exe
- Programmdatei Avira Internet Security 2012: avira\_internet\_security\_de.exe

Sollten Sie eine andere Avira Version bereits auf Ihrem Computer haben, fragt Sie das Setup, ob diese deinstalliert werden soll. Bitte bestätigen Sie dies. Danach ist ein Neustart nötig, nach dem die Installation automatisch weitergeht.

## 2. Im Lizenz-Assistenten geben Sie den Aktivierungscode ein.

| Willkommen bei Ihrem L                                                                              | izenz-Assistenten!                                                       | <b>RAVIRA</b>                      |
|----------------------------------------------------------------------------------------------------|--------------------------------------------------------------------------|------------------------------------|
| vieser Assistent hilft Ihnen, I<br>ieachten Sie bitte, dass hier<br>Was möchten Sie tun?            | hr Avira Produkt zu lizenzieren.<br>zu eine aktive Internetverbindung be | enötigt wird.                      |
| Produkt aktivieren<br>Klicken Sie hier, wenn Sie                                                    | bereits den Aktivierungsschlüssel e                                      | rhalten haben.                     |
| Aktivierungsschlüssel:                                                                              |                                                                          |                                    |
| <ul> <li>Produkt testen</li> <li>Klicken Sie hier, wenn Sie<br/>funktionsfähig zu testen</li> </ul> | (Bsp.: 93555-5555A-ED53W-TRC)<br>eine Testlizenz beantragen möchte       | DS-LPUZV)<br>m um das Produkt voll |
| Ich habe bereits eine gültige                                                                       | h <mark>bedv.key</mark> Lizenzdatei.                                     |                                    |
| Proxy Einstellungen                                                                                 | ]                                                                        |                                    |

Alternativ kann Avira als Testversion frei geschalten werden, oder Sie geben eine bereits vorhandene, gültige Lizenzdatei HBEDV.KEY an. Klicken Sie dafür bitte auf den Link HBEDV.KEY im Satz "Ich habe bereits eine gültige HBEDV.KEY Lizenzdatei."

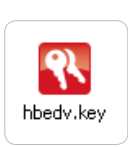

Hinweis: Sie brauchen für die Produktaktivierung eine bestehende Internetverbindung. Wenn Sie einen Proxyserver benutzen, sollten Sie die richtige Einstellung über die Schaltfläche "Proxy Einstellungen…" vornehmen.

# Installation und Lizenzierung

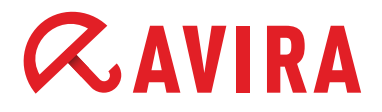

Im nächsten Bildschirmfenster geben Sie Ihre persönlichen Daten ein, damit die Lizenz erstellt werden kann. Die Angaben mit einem \* sind Pflichtangaben.

| egistrierang          |                      |                      | RAVII                    |
|-----------------------|----------------------|----------------------|--------------------------|
| Bitte geben Sie Ihre  | persönlichen Daten   | ein                  |                          |
| Anrede:*              | Bitte wählen         | ~                    | * = erforderliche Felder |
| Vorname:*             |                      | Nachname:*           |                          |
| Email:*               |                      |                      |                          |
| Email wiederholen:*   |                      |                      |                          |
| Strasse:              |                      |                      |                          |
| Postleitzahl:         |                      | Stadt:               |                          |
| Land:*                | GERMANY              | V Telefo             | on:                      |
| ] Ja, ich möchte micl | n für den Avira New: | sletter registrieren | Datenschutzricht         |
|                       |                      | -                    |                          |

3. Die Installation wird fortgesetzt und mit einem Mausklick auf Fertigstellen beendet.

4. Öffnen Sie die Avira Software über einen Mausklick auf das Avira Control Center Symbol auf Ihrem Desktop. Nach erfolgreicher Installation, vollständiger Systemprüfung und dem erstmaligen Update sehen Sie dieses Hauptfenster (Control Center) von Avira.

| <b>RAVIRA</b>                         | Avira Internet Secu                      | rity 2012                  |                     |    |
|---------------------------------------|------------------------------------------|----------------------------|---------------------|----|
| Overview     Status     PC protection | Your computer<br>All services are workin | ' is secure<br>g correctly |                     |    |
| Scanner                               | PC protection                            |                            | Internet protection |    |
| Realtime Protection                   |                                          |                            | · · ·               |    |
| Backup                                | Realtime Protection                      | •                          | FireWall            | 0  |
| Internet protection                   | O Scan system                            | a                          | Web Destantion      |    |
| FireWall                              | Last scan: 8/                            | 31/2011                    | Web Protection      | W. |
| Web Protection                        |                                          |                            | Mail Protection     | •  |
| Mail Protection                       | Last backup: 9/                          | 1/2006                     |                     |    |
| Administration                        | Cr Start undate                          | ¢                          |                     |    |
| Quarantine                            | Last update: 8/                          | 31/2011                    | Child Protection    | •  |
| Scheduler                             |                                          |                            | Game Mode           |    |
| Reports                               | Your product is activated 12             | 2/31/2011                  |                     | 0  |
| Events                                | roar product is detivated 12             | forteors.                  |                     |    |

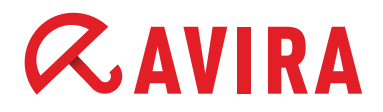

## B. Avira Lizenz verlängern

Mit dieser Anleitung können Sie die Lizenz aktivieren, nachdem Sie Avira mit einer Testlizenz getestet haben oder nach der Lizenzverlängerung die neue Lizenz installieren möchten.

Öffnen Sie das Avira Hauptfenster über Start > Programme > Avira > Avira Version... oder die Programmverknüpfung auf dem Desktop.

### 1. Klicken Sie in der Menüleiste auf Hilfe und wählen Sie den Eintrag Lizenzmanagement.

| aco Ansiene Exeras opdat |                                      |                  |                 |        |
|--------------------------|--------------------------------------|------------------|-----------------|--------|
| <b>A</b>                 | Inhait                               |                  |                 |        |
| «AVIRA                   | Readme<br>Hilf mir                   | y 2012           |                 |        |
| 💙 Übersicht              | Support Kundenmodul<br>Forum         | sicher           |                 |        |
| Status                   | Download Handbuch                    | ekt              |                 |        |
| PC Sicherheit            | Lizenzmanagement                     |                  |                 |        |
| System Scanner           | Produkt empfehlen<br>Feedback senden |                  | 🔽 Internet Sich | erheit |
| Echtzeit Scanner         | Über Avira Internet Security 201     | 2                |                 |        |
| Backup                   | Echtzeit Scanner                     | AN 🔅             | FireWall        | AN 🔅   |
| Internet Sicherheit      | P System prüfen                      | ¢                | Browner Schultz | AN     |
| FireWall                 | Letzter Suchlauf:                    | Nicht ausgeführt | browsbr Schole  |        |
| Browser Schutz           | D Backup autführen                   | 8                | Email Schutz    | AN     |
| Email Schutz             | Letztes Backup:                      | Nicht ausgeführt |                 |        |
| Verwaltung               | G Update starten                     | ¢                |                 |        |
| Quarantäne               | Letztes Update:                      | 02.09.2011       | Kinder Schutz   | AUS 😳  |
| Planer                   |                                      |                  | Spielmodus      | AUS    |
| Berichte                 | Ihr Produkt ist aktiviert            | 31.10.2011       |                 |        |
| Ereignisse               | C Erneuern                           |                  |                 |        |

# 2. Im Lizenz-Assistenten geben Sie bei Produkt aktivieren den neuen, erhaltenen Aktivierungscode zur Lizenzverlängerung ein.

Haben Sie noch keine neue Lizenz gekauft, wählen Sie die Option Lizenz verlängern, damit Sie zum Erwerb einer neuen Lizenz in den Avira Onlineshop weitergeleitet werden.

Nach Abschluss der Bestellung und Erhalt des Aktivierungsschlüssels beginnen Sie wieder beim Anfang der Anleitung "B. Avira Lizenz verlängern".

| Willkommen bei Ihrem Liz                                                                             | zenz-Assistenten!                                                                   |  |
|----------------------------------------------------------------------------------------------------|-------------------------------------------------------------------------------------|--|
| Vieser Assistent hilft Ihnen, Ih<br>Veachten Sie bitte, dass hierzu<br>- Was möchten Sie tun?        | ır Avira Produkt zu lizenzieren.<br>J eine aktive Internetverbindung benötigt wird. |  |
| Produkt <u>a</u> ktivieren<br>Klicken Sie hier, wenn Sie                                             | bereits den Aktivierungsschlüssel erhalten haben.                                   |  |
| Aktivierungsschlüssel:                                                                               |                                                                                     |  |
|                                                                                                    | (Bsp.: 93555-5555A-EDS3W-TRCDS-LPUZV)                                               |  |
| <ul> <li>Produkt testen</li> <li>Klicken Sie hier, wenn Sie<br/>funktionsfähig zu testen.</li> </ul> | eine Testlizenz beantragen möchten um das Produkt voll                              |  |
| Ich habe bereits eine gültige                                                                        | hbedv.key Lizenzdatei.                                                              |  |
| Proxy Einstellungen                                                                                  |                                                                                     |  |
|                                                                                                    |                                                                                     |  |

# Installation und Lizenzierung

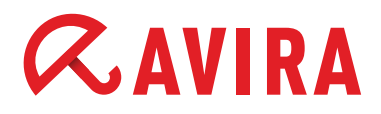

## C. Einspielen der Lizenz schlägt fehl

Es kann vorkommen, dass Sie bei der Eingabe des Aktivierungscode eine der folgenden Fehlermeldungen erhalten:

**Fehlercode 407**: Es ist keine Verbindung zum Aktivierungsserver möglich, es wird ein Proxy für den Internetzugang verwendet. **Lösung:** Klicken Sie im Lizenz Assistenten auf Proxy Einstellungen und tragen Sie die Verbindungsdaten ein.

**Fehlercode 551:** Der Aktivierungscode ist nicht korrekt eingegeben worden. **Lösung:** Kontrollieren Sie die Eingabe und achten Sie auf die "-" Zeichen zwischen den 5er Blöcken.

**Fehlercode 555:** Sie verwenden einen Aktivierungscode, der nicht zur verwendeten Avira Software passt. **Lösung:** Brechen Sie die Installation ab, überprüfen Sie die Avira Version wie in der Bestellbestätigung aufgeführt nach und laden Sie die richtige Avira Software-Programmdatei von www.avira.com herunter. http://www.avira.com/de/support-download

**Fehlercode 556:** Die Lizenzlaufzeit des erworbenen Aktivierungscodes ist abgelaufen. **Lösung:** Erwerben Sie einen neuen Aktivierungscode in unserem Onlineshop.

Keine Internetverbindung: Bitte überprüfen Sie Ihren Internetzugang, denn Avira konnte keine Verbindung zum Lizenzserver im Internet herstellen, um Ihr Produkt zu aktivieren. Sollten Sie an dem zu aktivierenden Computer keine Internetverbindung besitzen, kontaktieren Sie bitte unser Customer Service. Kontaktinformationen finden Sie jederzeit unter: http://www.avira.com/de/support

Wir hoffen, Ihnen damit weitergeholfen zu haben und wünschen Ihnen nun viel Spaß und Sicherheit mit Ihrer neuen Avira Software.

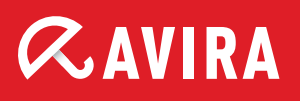

# live free.

 $\ensuremath{\mathbb{C}}$  2011 Avira Operations GmbH & Co. KG. Alle Rechte vorbehalten.

Avira Operations GmbH & Co. KG Kaplaneiweg 1 88069 Tettnang Deutschland

Tel.: +49 7542-500 0 Fax: +49 7542-500 3000

www.avira.com